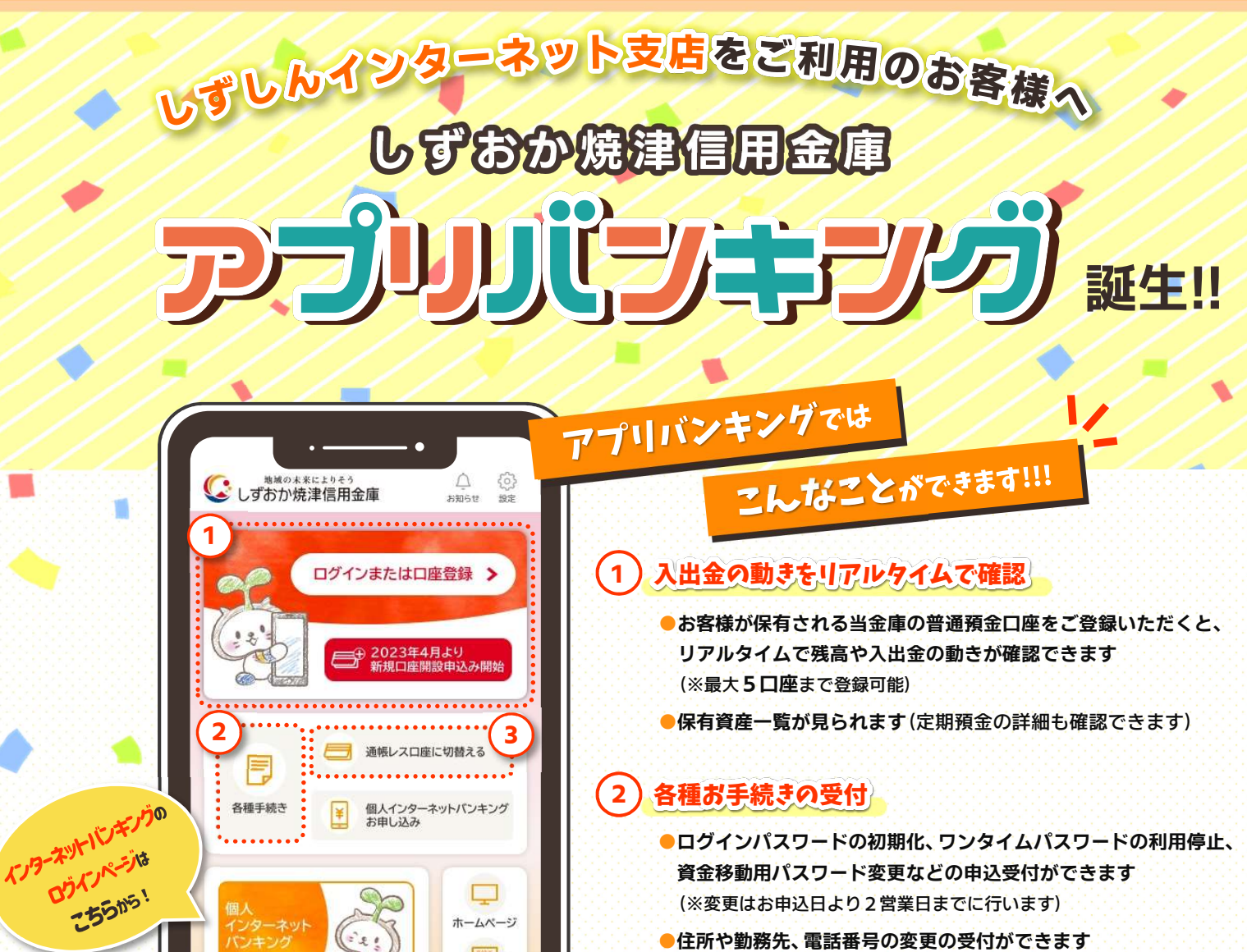

- ●住所や勤務先、電話番号の変更の受付ができます
- 3 しずしんインターネット支店では通帳の発行はありませんが 「通帳レス口座に切替える」手続きをすると・・・

最大10年間分の入出金の取引明細が見られます (※口座登録日以前の取引明細は見ることができません)

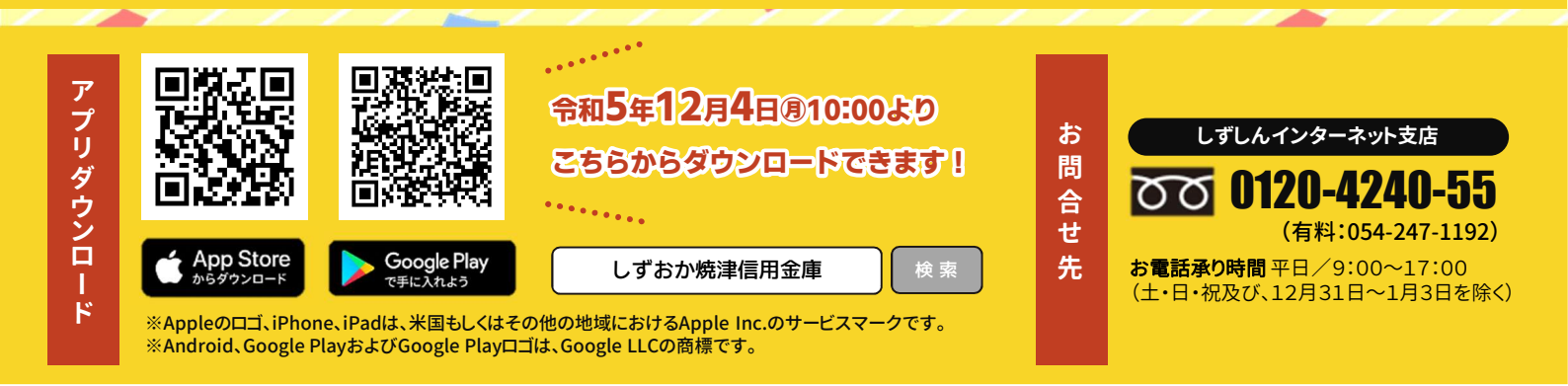

III 店舗·ATM

 $(\mathbf{a})$ 

手数料一覧

ここを タップしてにゃ!

¥

借りる

21

投信

- - -

しずおか焼津信用金庫 キャラクター 「たねココ」

外貨

SHIZUOKA YAIZU

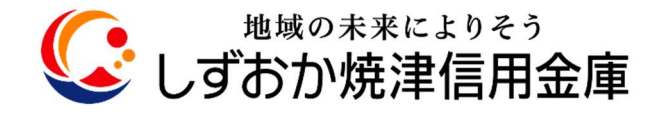

## 口座登録の流れ

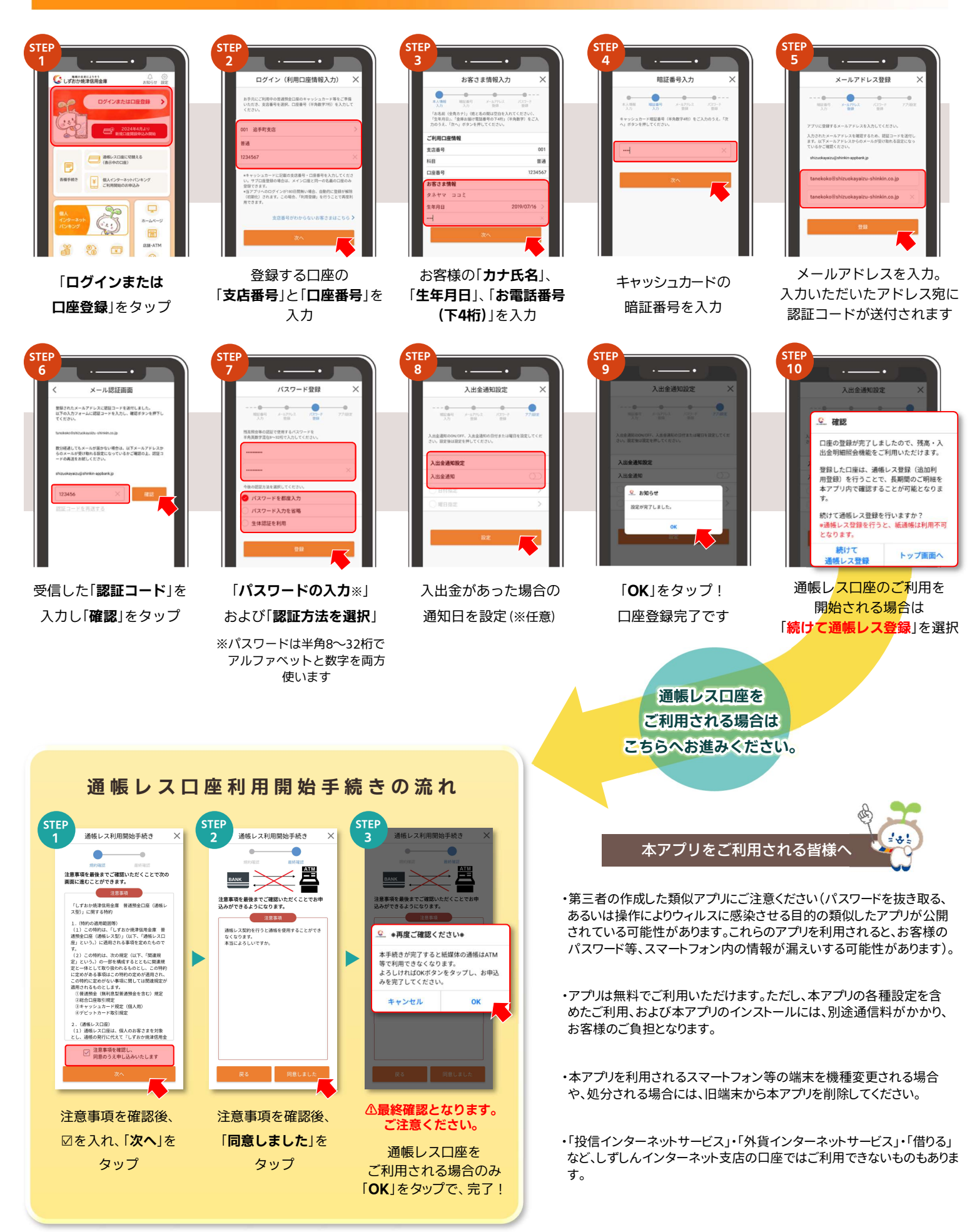

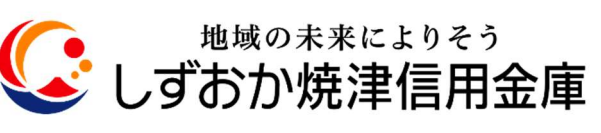